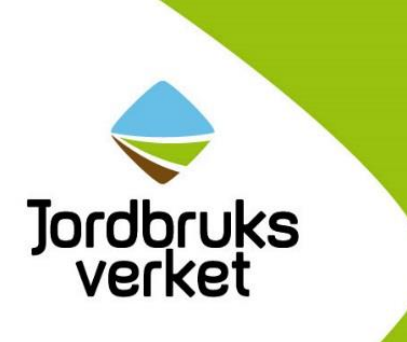

# Guide till e-tjänsten för ansökan om stöd

- Landsbygdsprogrammet
- Havs- och fiskeriprogrammet
- Lokalt ledd utveckling

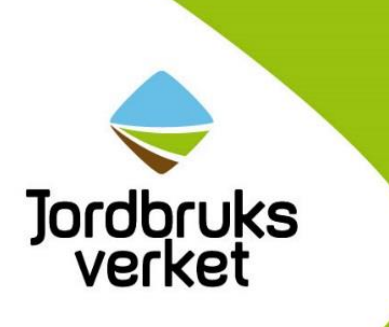

| Inledning                                                     | 3  |
|---------------------------------------------------------------|----|
| Fullmakter                                                    | 3  |
| Välj e-tjänst                                                 | 4  |
| E-tjänstens innehåll                                          | 6  |
| Fliken Övergripande                                           | 6  |
| Fliken Kontaktpersoner                                        | 6  |
| Fliken Välj inriktning/Välj projekt/Väl investering           | 6  |
| Landsbygdsprogrammet företagsstöd                             | 7  |
| Landsbygdsprogrammet projektstöd                              | 10 |
| Landsbygdsprogrammet miljöinvesteringar                       | 17 |
| Havs- och fiskeriprogrammet företagsstöd                      | 18 |
| Havs- och fiskeriprogrammet projektstöd                       | 21 |
| Lokalt ledd utveckling                                        | 24 |
| Fliken Om investeringen eller etableringen eller Om projektet | 26 |
| Fliken <i>Utgifter</i>                                        | 26 |
| Fliken Finansiering                                           | 26 |
| Fliken Bilagor                                                | 27 |
| Spara, kontrollera ansökan, granska och skicka in             | 28 |
| Spara                                                         | 28 |
| Kontrollera ansökan                                           | 29 |
| Granska och skicka in                                         | 29 |
| Kvittens                                                      | 31 |
| Om du har frågor                                              | 32 |

Sida 2 av 32 Senast uppdaterad augusti 2019

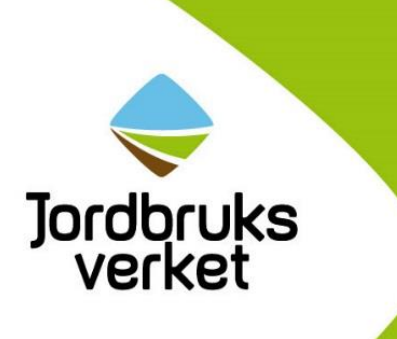

# Inledning

Det här dokumentet är en hjälp för dig som ska göra en ansökan om stöd i vår e-tjänst. Guiden gäller för projektstöd och företagsstöd samt miljöinvesteringar inom de tre programmen

- landsbygdsprogrammet
- havs- och fiskeriprogrammet
- programmet för lokalt ledd utveckling.

I guiden hittar du bland annat förklaringar till hur du hittar i e-tjänsten, information om fullmakter, vad du kan se på Mina sidor och annat som kan vara bra att veta både före och under tiden du gör din ansökan om stöd.

Du kan skriva ut guiden om du vill ha den lättillgänglig när du gör din ansökan.

Du kan läsa mer om stöden och vilka utgifter du kan få stöd för på jordbruksverket.se/stöd.

## Fullmakter

Du kan behöva en fullmakt för att söka stöd och utbetalning åt en organisation eller ett företag. Du kan också ge fullmakt så att någon annan kan söka åt dig. Se till att ha alla fullmakter på plats innan du gör ansökan. Man kan dela ut en fullmakt via Mina sidor på Jordbruksverket.se eller via blankett. Företag (juridiska personer) kan bara dela ut fullmakter via blankett och då är då är handläggningstiden ungefär en vecka. Att dela ut en fullmakt via Mina sidor blir klart direkt.

På www.jordbruksverket.se/fullmakt kan du läsa mer om att ha och dela ut fullmakt.

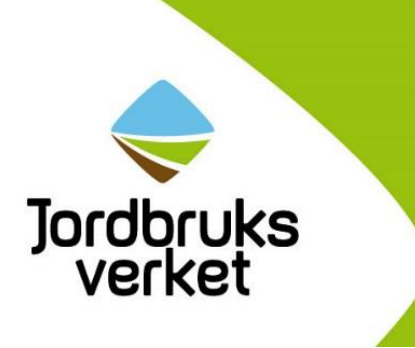

### Välj e-tjänst

Beroende på vad du ska söka för typ av stöd så finns det olika e-tjänster att välja på när du väl har loggat in.

Först ska du välja om du söker stöd inom landsbygd, havs- och fiskeri eller lokalt ledd utveckling (1). För landsbygd samt havs- och fiskeri ska du även välja om det är ett projekt- eller företagsstöd. Stöd till miljöinvesteringar finns under företags- och projektstöd landsbygd. Det står i webbtexten om stödet vilken typ av stöd det är.

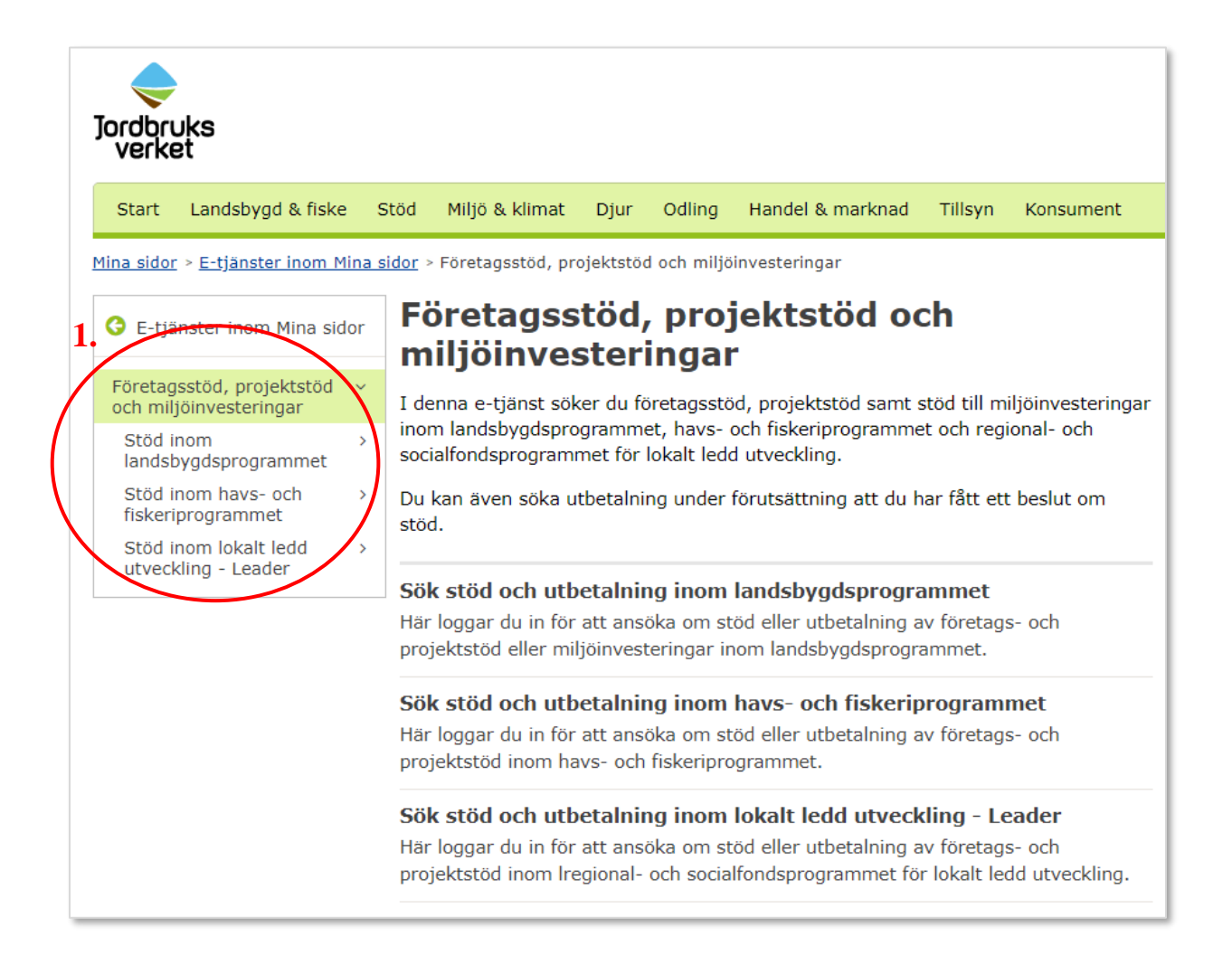

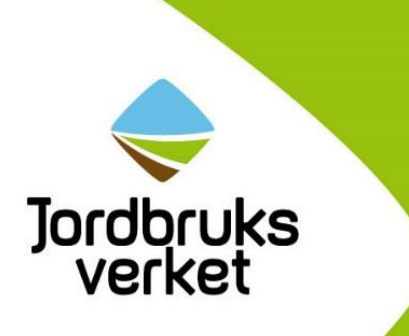

När du har valt e-tjänst trycker du på det ljusblå fältet i mitten *Starta tjänsten* (1). Du kommer då vidare till ansökan.

| Jordbruks El                                                                | nklare tillsammans                                                                                                    | Lättläst  <br>Leta | Lyssna   English/Deutsch<br>r du efter något?                                          | A Mina sidor                    |
|-----------------------------------------------------------------------------|----------------------------------------------------------------------------------------------------|--------------------|----------------------------------------------------------------------------------------|---------------------------------|
| Start Landsbygd & fiske                                                     | Stöd Miljö & klimat Djur Odling Handel & marknad                                                                                                    | Tillsyn            | Konsument                                                                              |                                 |
| <u>Startsida</u> > <u>E-tjänster inom M</u><br>företagsstöd inom landsbygds | i <u>na sidor</u> » <u>Stöd inom landsbygdsprogrammet</u> » Sök<br>programmet                                                                            |                    | Inloggad som Mea Anders                                                                | son   Logga ut                  |
| G Stöd inom                                                                 | Sök företagsstöd inom landsbygdsprogrammet                                                                                                    |                    | Driftinformation                                                                       |                                 |
| landsbygdsprogrammet                                                        | Välj rätt verksamhet när du söker stöd                                                                                                    |                    | Just nu finns inga planerade                                                           | driftstopp.                     |
| Sök företagsstöd inom<br>landsbygdsprogrammet                               | samma rubriker finns under flera näringsverksamheter. Därför är det viktigt att<br>i e-tjänsten först väljer rätt näringsverksamhet innan du går vidare. | t du               | Har du frågor om stöder                                                                | n?                              |
| Sök projektstöd inom<br>landsbygdsprogrammet                                | Välkommen att söka företagsstöd inom landsbygdsprogrammet. Här söker du<br>följande                                                                      |                    | Din länsstyrelse eller Samet<br>svarar på frågor om stödet.                            | inget                           |
| Sök stöd till<br>miljöinvesteringar                                         | <ul> <li>Investeringsstöd inom jordbruk, trädgård och rennäring</li> <li>Förädlingsstöd</li> </ul>                                                       |                    | Telefonnummer hittar du på<br>länsstyrelsens webbplats.⊡                               |                                 |
| Sök utbetalning                                                             | <ul> <li>Startstöd</li> <li>Investeringsstöd för förnybar energi</li> </ul>                                                                              |                    | Det är länsstyrelsen i ditt lär<br>kommer att handlägga din a                          | n som<br>nsökan.                |
| Fullmakt<br>Vanliga frågor och svar<br>om e-tjänsten                        | <ul> <li>Investeringsstöd för biogas</li> <li>Investeringsstöd för nya jobb på landsbygden</li> </ul>                                                    |                    | På länsstyrelsens webbplats<br>information om bland annat<br>ansökningsdatum.          | finns mer                       |
| Guide till e-tjänsten                                                       |                                                                                                    |                    | Sametingeto" har också info                                                            | rmation                         |
| 1. (                                                                        | Starta tjänsten                                                                                                    |                    | un studet.                                                                             |                                 |
| ľ                                                                           |                                                                                                    |                    | Kontakt<br>Skicka e-post: Kundtjänst                                                   |                                 |
|                                                                             |                                                                                                    |                    | Ring kundtjänst: 0771-223                                                              | 3 223                           |
|                                                                             |                                                                                                    |                    | Ange gärna ditt kundnumn<br>kontaktar oss via e-post s<br>lättare för oss att hjälpa d | ner när du<br>å blir det<br>ig. |

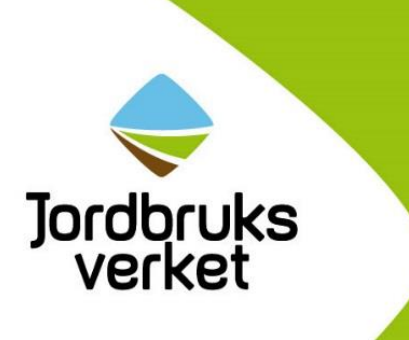

# E-tjänstens innehåll

### Fliken Övergripande

Under fliken *Övergripande* ställer vi allmänna frågor om dig som sökande och det du ska göra. Här ska du bland annat ge en tydlig beskrivning av det du planerar att göra.

Första frågan är om du ansöker för egen räkning. Du loggar alltid in i e-tjänsten med eget personnummer vilket betyder att du gör ansökan i ditt eget namn.

Om du inte söker för egen räkning och inte har en fullmakt för den du ska företräda ska du först be den du ska företräda att skicka in en fullmakt. Du kan läsa mer om fullmakter på sidan 3.

Har du redan en fullmakt för den du företräder, stäng ansökan och välj *Växla kund* på Mina sidor och välj den du företräder, öppna sedan en ny ansökan.

### Fliken Kontaktpersoner

Här fyller du i uppgifter om exempelvis ekonomiansvarig, projektledare eller andra personer som kan svara på frågor om ansökan. Fyll även i dina egna uppgifter om du söker stöd som representant för någon annan.

Du kan lägga till högst fyra personer. För varje kontaktperson ska du fylla i namn och minst en av uppgifterna telefonnummer, mobilnummer eller e-post.

### Fliken Välj inriktning/Välj projekt/Väl investering

Fliken har olika rubriker beroende på vilket stöd du söker. Här väljer du inriktning för ditt projekt eller din investering. Inriktningen du väljer här genererar frågor i resten av ansökan. Tycker du att frågorna i ansökan inte stämmer med det du vill söka stöd för? Då kan du gå tillbaka till denna flik och ändra inriktning.

Du får upp ett antal val med plustecken. För varje nytt val du gör kommer det upp nya plustecken med alternativ så att du kan välja det som passar ditt projekt eller din investering bäst. På de sidor som följer beskriver vi hur du gör när du väljer inriktning/projekt för samtliga tre program.

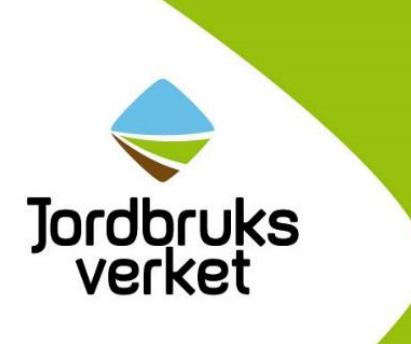

### Landsbygdsprogrammet företagsstöd

Här följer förklaring till hur du hittar de olika företagsstöden som finns att söka i landsbygdsprogrammet. När du loggat in i e-tjänsten för företagsstöd inom landsbygdsprogrammet ska du först välja typ av verksamhet.

| √älj vad du vill söka stöd för  *                               |
|-----------------------------------------------------------------|
| Jordbruksverksamhet                                             |
| Trädgårdsverksamhet                                             |
| Rennäringsverksamhet                                            |
| Övrig verksamhet på landsbygden                                 |
| Förädling och försäljning av egenproducerade jordbruksprodukter |
| Förädling och försäljning av inköpta jordbruksprodukter         |
| Biogas och rötresthantering                                     |
| C Startstöd                                                     |
|                                                                 |

### Investeringsstöd för jordbruk, trädgård och rennäring

- 1. Välj verksamhet.
- 2. Välj sedan inom vilket område du ska göra din investering. Väljer du jordbruk som verksamhet får du till exempel upp följande områden.

| Jordbruksverksam | het                                                                                            |
|------------------|------------------------------------------------------------------------------------------------|
| 🕒 Djurprodukti   | on och växtodling                                                                              |
| 🕒 Energieffekt   | visering                                                                                       |
| Energiskogs      | odling                                                                                         |
| 🕒 Förnybar en    | ergi, ej biogas                                                                                |
| Gödsel- och      | rötresthantering samt övriga investeringar för att minska utsläpp av växthusgaser och ammoniak |

- 3. När du valt område ska du välja typ av produktion. Det kan till exempel vara typ av djurproduktion om du valt jordbruksverksamhet eller typ av odling om du valt trädgårdsverksamhet.
- 4. Välj typ av investering.

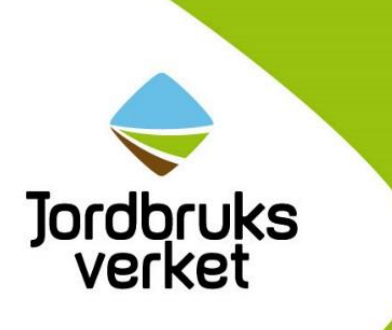

### Förädlingsstöd

1. Välj mellan förädling och försäljning av egenproducerade jordbruksprodukter eller förädling och försäljning av inköpta jordbruksprodukter.

Förädling och försäljning av egenproducerade jordbruksprodukter

Förädling och försäljning av inköpta jordbruksprodukter

2. Väljer du egenproducerade jordbruksprodukter ska du sedan välja om du vill sälja dem vidare till restaurang, konsument eller grossist.

Om du väljer försäljning och förädling av inköpta jordbruksprodukter får du välja mellan

- förädling av inköpta råvaror, övrigt
- inköp från primärproducent och försäljning till konsument
- inköp och försäljning av förädlade produkter inom din lokala marknad.
- 3. Efter det väljer du vilken typ av jordbruksprodukter din investering gäller.
- 4. Välj sedan typ av investering.

### Investeringsstöd till förnybar energi

- 1. Välj övrig verksamhet.
- 2. Välj förnybar energi, ej biogas. Då får du upp ytterligare två alternativ.

Förnybar energi, ej biogas

Produktion och försäljning av biobränslen, ej biogas

Produktion och försäljning av biovärme, bioel och biodrivmedel, ej biogas

- 3. Väljer du biobränsle ska du sedan ange vilken typ av bränsle.
- 4. Välj typ av investering.

### Investeringsstöd till biogas

- 1. Välj biogas och rötresthantering.
- 2. Välj gödselbaserad biogas, ej gödselbaserad biogas eller rötresthantering.
- 3. Välj typ av investering.

Sida **8** av **32** Senast uppdaterad augusti 2019

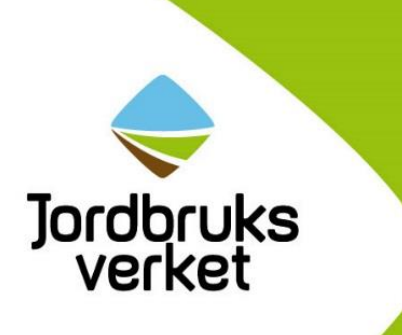

### Investeringsstöd till nya jobb på landsbygden

- 1. Välj Övrig verksamhet på landsbygden.
- 2. Välj övrig verksamhet som skapar jobb.
- 3. Välj inom vilken inriktning du ska göra din investering.
- 4. Välj typ av investering.

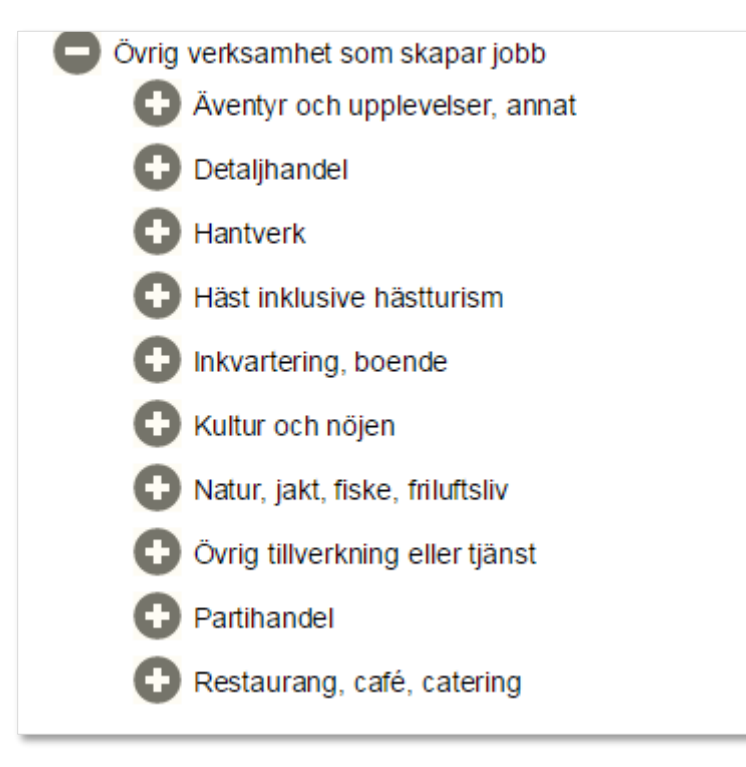

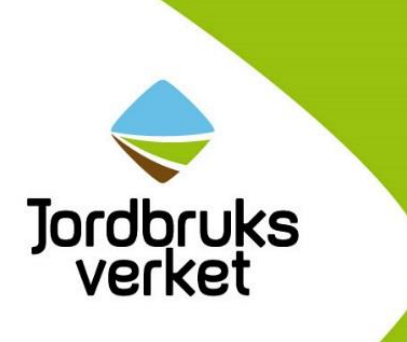

# Landsbygdsprogrammet projektstöd

Här följer förklaring till hur du hittar de olika projektstöden som finns att söka i landsbygdsprogrammet.

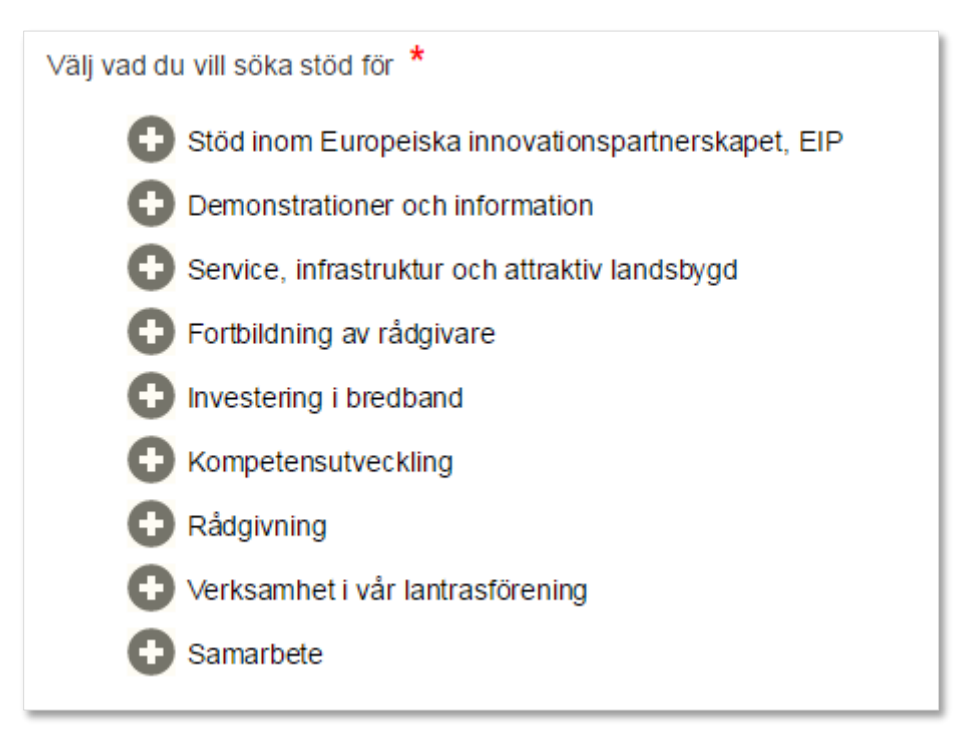

### Bredband

- 1. Välj Investering i bredband.
- 2. Välj vilken typ av investering du ska göra.

### Småskalig infrastruktur

- 1. Välj Service, infrastruktur och attraktiv landsbygd.
- 2. Välj småskalig infrastruktur för boende på landsbygden.
- 3. Välj typ av infrastruktur.

### **Kommersiell service**

- 1. Välj Service, infrastruktur och attraktiv landsbygd.
- 2. Välj kommersiell service.
- 3. Välj mellan dagligvarubutiker, drivmedel eller servicepunkt.
- 4. Välj typ av investering.

Sida **10** av **32** Senast uppdaterad augusti 2019

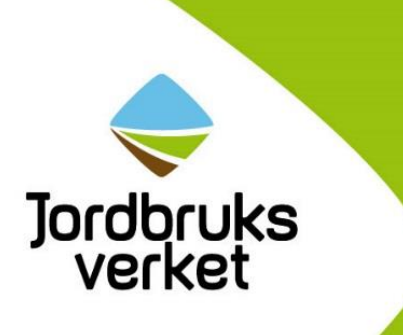

### Fritids- och idrottsanläggningar

- 1. Välj Service, infrastruktur och attraktiv landsbygd.
- 2. Välj idrotts- och fritidsanläggningar.
- 3. Välj typ av sport sedan typ av investering.

### **Rekreation och turism**

- 1. Välj Service, infrastruktur och attraktiv landsbygd.
- 2. Välj infrastruktur för rekreation eller turistinformation.
- 3. Om du väljer infrastruktur för rekreation ska du sedan välja vilken typ av infrastruktur, till exempel bad- och lekplatser, se nedan. Om du istället väljer turistinformation får du sedan direkt välja vilken typ av investering du ska göra.
- 4. Välj sedan typ av investering.

| Infrastruktur för rekreation                  |  |
|-----------------------------------------------|--|
| Bad- och lekplatser                           |  |
| 🕀 Faciliteter och infrastruktur för turistmål |  |
| E Leder                                       |  |
| 🕒 Övrigt                                      |  |
|                                               |  |

### Natur- och kulturmiljöer

- 1. Välj Service, infrastruktur och attraktiv landsbygd.
- 2. Välj natur- och kulturmiljöer.
- 3. Välj vilken typ av miljö och sedan vad du ska göra.

### Kulturhistoriskt värdefulla byggnader

- 1. Välj Service, infrastruktur och attraktiv landsbygd.
- 2. Välj kulturhistoriska byggnader hembygdsgårdar.
- 3. Välj typ av byggnad sedan typ av miljö.
- 4. Välj typ av investering.

### Lantrasföreningar

- 1. Välj verksamhet i vår lantrasförening.
- 2. Välj återställa, förbättra och bevara den biologiska mångfalden.
- 3. Välj typ av ras.

Sida 11 av 32 Senast uppdaterad augusti 2019

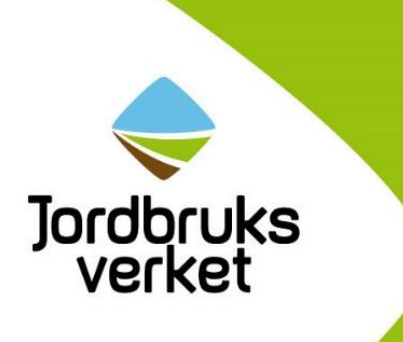

### Stöd inom europeiska innovationspartnerskapet

- 1. Välj Stöd inom europeiska innovationspartnerskapet, EIP.
- 2. Välj inom vilket område du ska driva ett projekt.
- 3. Välj verksamhet, jordbruk, trädgård eller rennäring.

Om du väljer djurvälfärd och kort livsmedelskedja som område måste du också göra ett val mellan dessa två efter att du valt verksamhet.

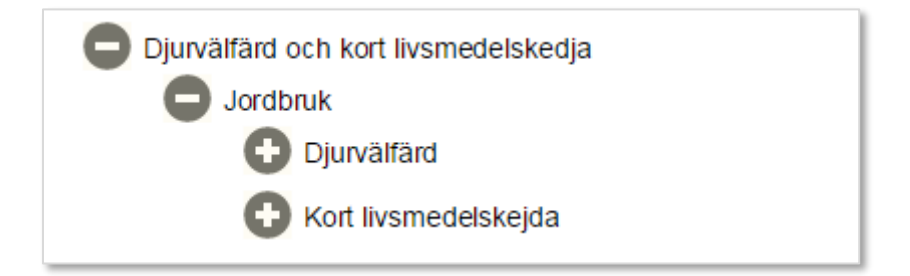

4. Välj sedan om du vill bilda en innovationsgrupp eller genomföra ditt projekt direkt.

### Kompetensutveckling

1. Välj Kompetensutveckling eller Information och demonstration, beroende på vad det är för slags projekt du ska göra.

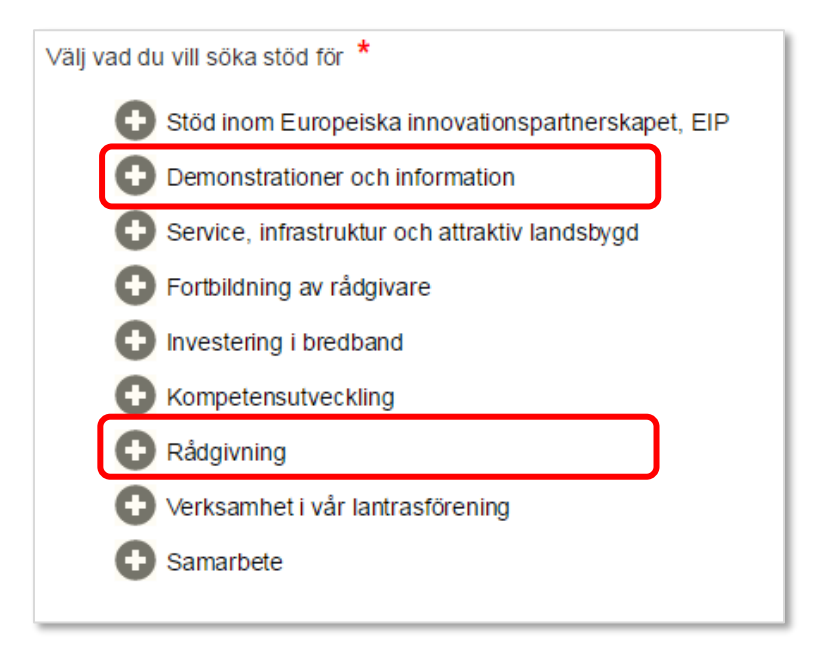

Sida **12** av **32** Senast uppdaterad augusti 2019

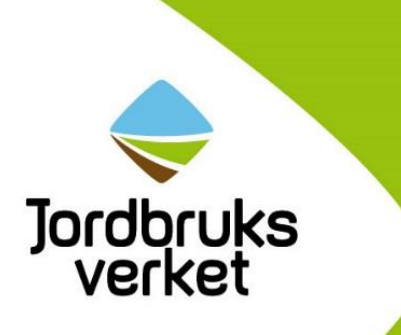

2. Väljer sedan vad kompetensutvecklingen, demonstrationerna eller informationen ska handla om.

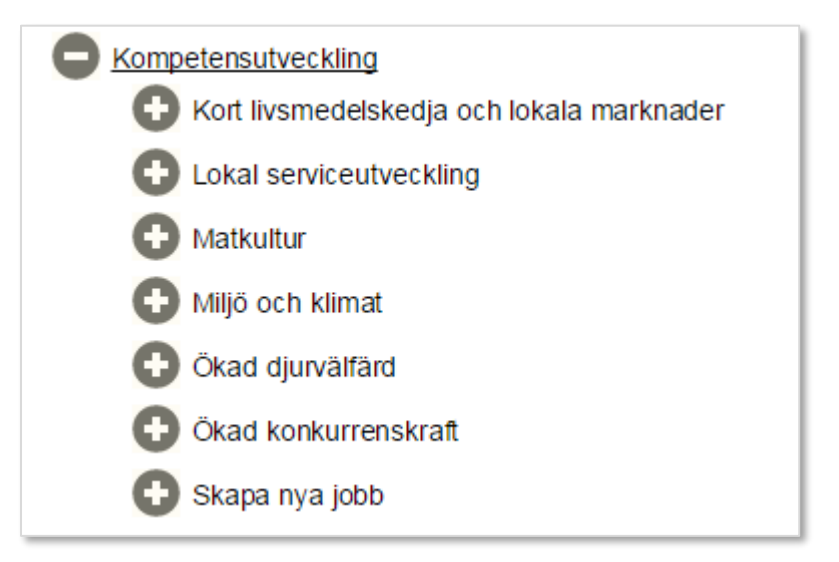

3. Om du väljer Miljö och klimat ska du specificera området ytterligare med fler val, innan du väljer typ av insats.

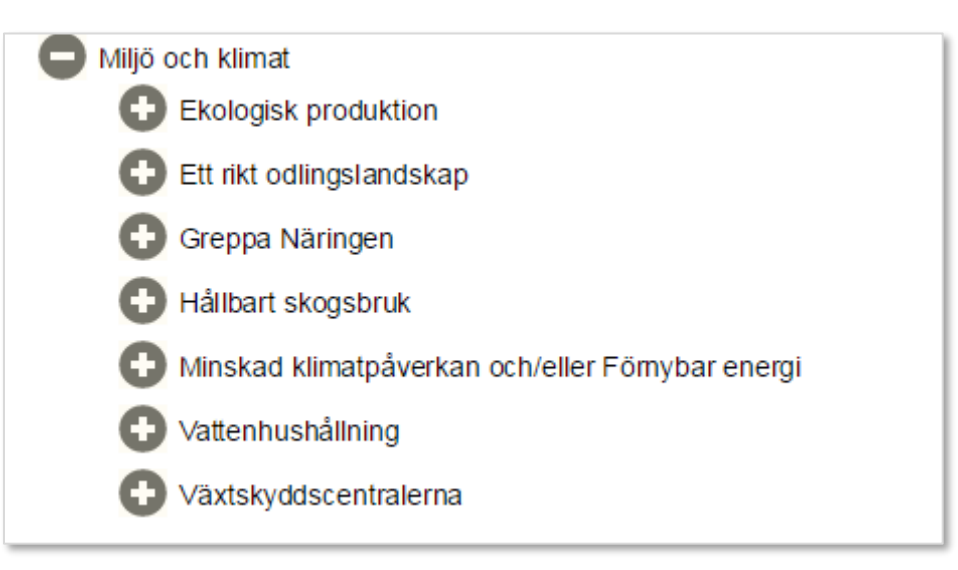

- 4. Väljer du Ökad konkurrenskraft som område får du också välja vilken verksamhet det handlar om jordbruk, trädgård eller rennäring.
- 5. Välj insats

Sida 13 av 32 Senast uppdaterad augusti 2019

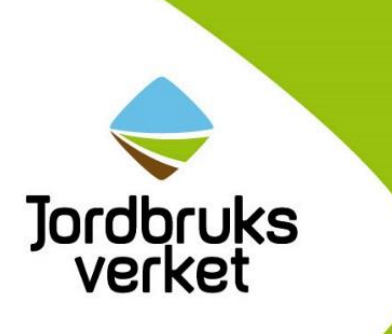

### Rådgivning

1. Välj Rådgivning eller Fortbildning av rådgivare

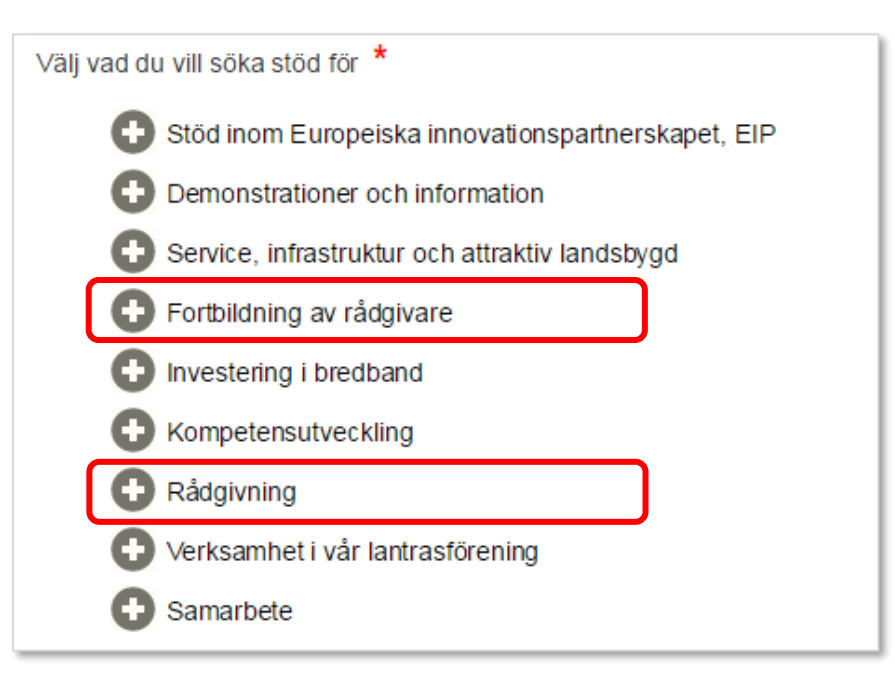

- 2. Välj område
- 3. Om du väljer Miljö och klimat som område kommer du att få specificera området ytterligare.

| -                                                            |
|--------------------------------------------------------------|
| Ekologisk produktion                                         |
| <table-cell-rows> Ett rikt odlingslandskap</table-cell-rows> |
| Greppa Näringen                                              |
| 🕀 Hållbart skogsbruk                                         |
| 🕀 Minskad klimatpåverkan och/eller Förnybar energi           |
| ∀attenhushållning                                            |
| Växtskyddscentralerna                                        |

4. Väljer du Ökad konkurrenskraft som område får du också välja vilken verksamhet det handlar om - jordbruk, trädgård eller rennäring,

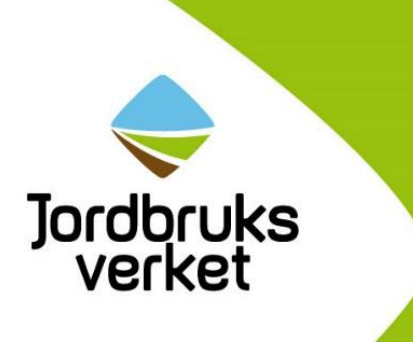

### Stöd till samarbeten

Stöd till samarbeten kan du bara söka när myndigheten som handlägger stödet har utlysning. Då lägger myndigheten ut information om vilket område du kan söka inom och under vilken tidsperiod.

- 1. Välj samarbete
- 2. Välj sedan område

Beroende på vilket område du väljer får du fler val. Det kan vara vilka produkter samarbetet rör, vilken miljö samarbetet ska ske i, vilken inriktning du vill skapa fler jobb inom och så vidare. Se bilderna.

| Samarbete                                   |
|---------------------------------------------|
| Kort livsmedelskedja och lokala marknader   |
| 🕒 Miljö i skogen                            |
| Myggförekomst, begränsa                     |
| 🕒 Skapa nya jobb                            |
| Djurvälfärd inom jordbruket                 |
| Energieffektivsering                        |
| Förnybar energi                             |
| Konkurrenskraft                             |
| 🕀 Miljö i jordbruk                          |
| Minska utsläpp av växthusgaser och ammoniak |
| Främja lokal utveckling                     |
| Främja service på landsbygden               |
|                                             |

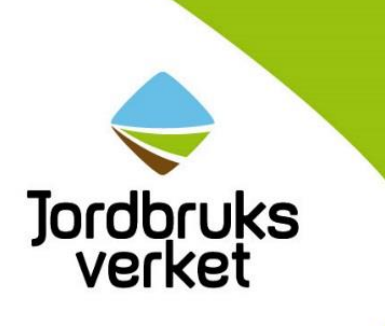

# Samarbete Kort livsmedelskedja och lokala marknader Välj Bageriprodukter Välj Chark- och köttprodukter inklusive slakteri Välj Chark- och andra biodlingsprodukter Välj Honung och andra biodlingsprodukter Välj Kvarnprodukter Välj Mejeriprodukter Välj Potatisprodukter Välj Vegetabiliska och animaliska fetter eller oljor Välj Äggprodukter Välj Grönsaks-, rotfrukts-, frukt- och bärprodukter Välj Vin, sprit, öl Välj Övriga livsmedelsprodukter

Sida 16 av 32 Senast uppdaterad augusti 2019

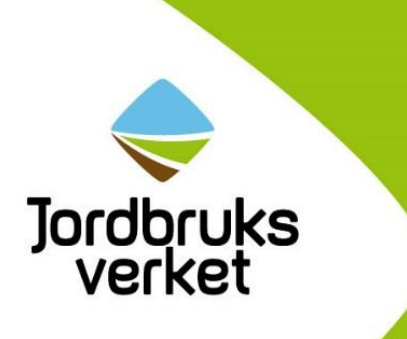

### Landsbygdsprogrammet miljöinvesteringar

### Miljöinvesteringar

- 1. Välj Miljöinvesteringar
- 2. Välj typ av miljöinvestering
- 3. Välj insats

| Välj vad du vill söka stöd för ★                                          |
|---------------------------------------------------------------------------|
| Miljöinvesteringar                                                        |
| Stängsel mot rovdjur                                                      |
| Engångsröjning av betesmark                                               |
| Hiljöinvestering - förbättrad vattenkvalitet                              |
| 🕒 Anlägga och restaurera våtmarker och dammar för biologisk mångfald      |
| Anlägga tvåstegsdiken                                                     |
| Reglerbar dränering                                                       |
| Aterställa och restaurera byggnader i kulturmiljöer i renskötselområdet   |
| Anlägga och restaurera våtmarker och dammar för förbättrad vattenkvalitet |

### Miljöinvesteringar i skogen

- 1. Välj Skogens miljövärden
- 2. Välj typ av investering

Sida 17 av 32 Senast uppdaterad augusti 2019

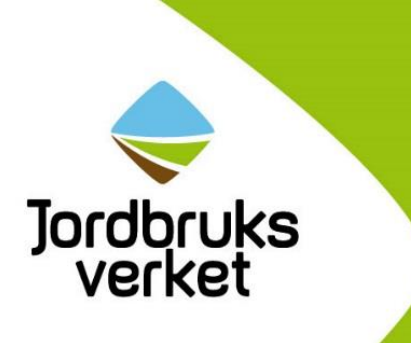

# Havs- och fiskeriprogrammet företagsstöd

Här följer förklaring till hur du hittar de olika företagsstöden som finns att söka i havs- och fiskeriprogrammet.

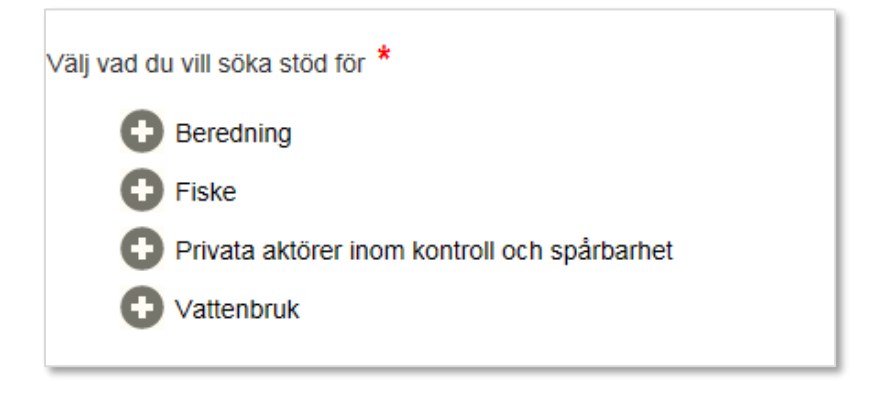

### Beredning

- 1. Välj Beredning
- 2. Välj Beredning av fiskeri- och vattenbruksprodukter
- 3. Välj insats

| Välj vad du vill söka stöd för *                              |
|---------------------------------------------------------------|
| Beredning                                                     |
| Beredning av fiskeri- och vattenbruksprodukter                |
| Välj Beredning av fångster ej avsedda för direkt konsumtion   |
| Välj Beredning av biprodukter från huvudsaklig verksamhet     |
| Välj Nya eller förbättrade produkter                          |
| Välj Nya eller förbättrade processer eller förvaltningssystem |

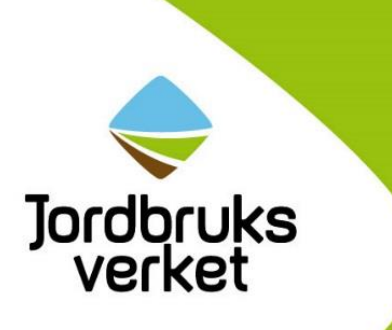

### Fiske

- 1. Välj fiske
- 2. Välj om ansökan gäller diversifiering eller investering inom fiske

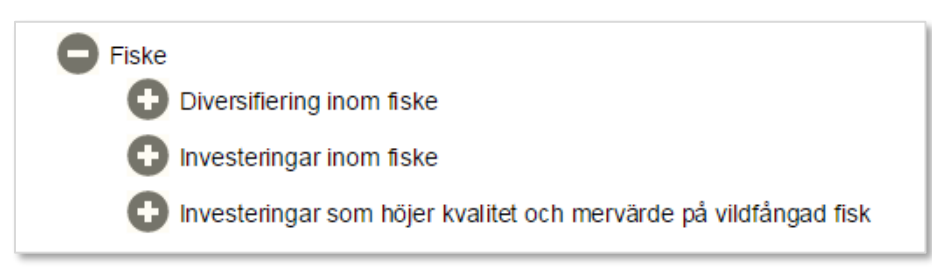

- 3. Välj om investeringen har koppling till hav, inlandsvatten eller både och.
- 4. Välj insats

### Företagsstöd för privata aktörer inom kontroll och spårbarhet

- 1. Välj privata aktörer inom kontroll och spårbarhet
- 2. Välj om insatsen gäller fiskerikontroll eller spårbarhet

| Välj vad du vill söka stöd för *                 |
|--------------------------------------------------|
| Beredning                                        |
| + Fiske                                          |
| Privata aktörer inom kontroll och spårbarhet     |
| 🔂 Stöd till privata aktörer inom fiskerikontroll |
| 🕀 Stöd till privata aktörer inom spårbarhet      |

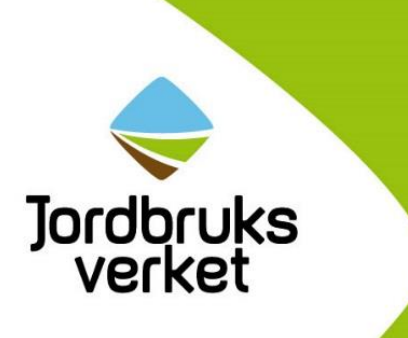

### Vattenbruk

- 1. Välj vattenbruk
- 2. Välj om insatsen gäller miljöinvestering, produktiva investeringar i vattenbruk eller startstöd
- 3. Inom miljöinvesteringar och produktiva investeringar kan du sedan välja ytterligare inriktning

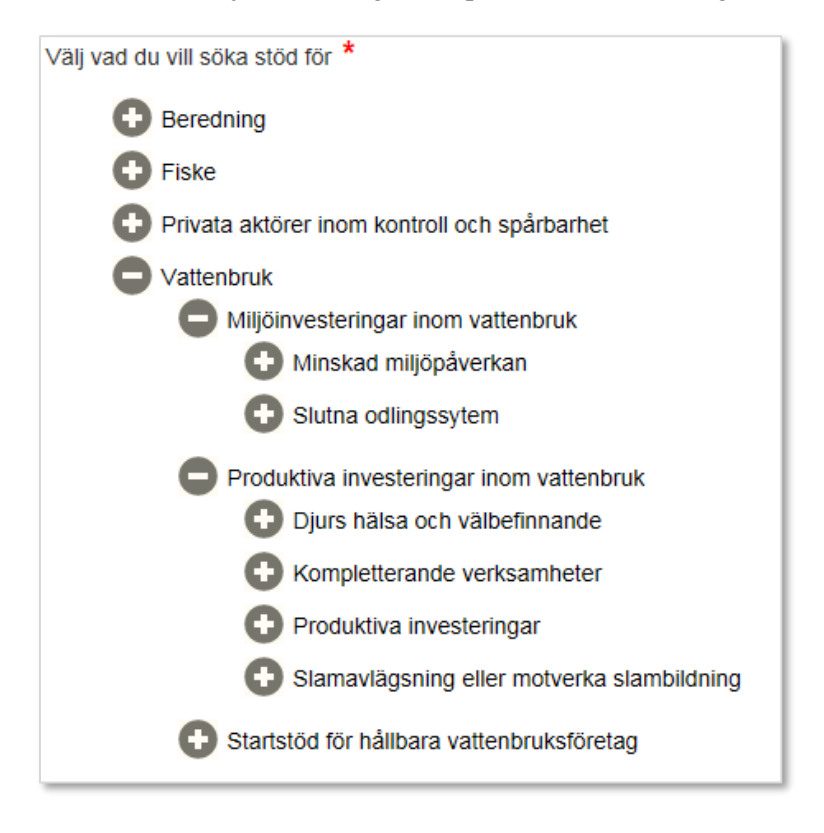

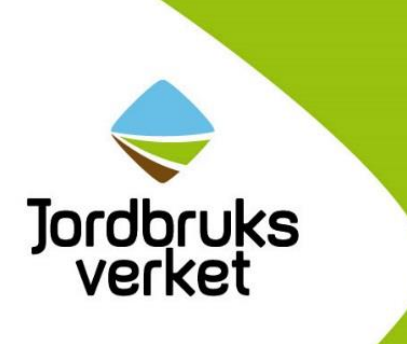

### Havs- och fiskeriprogrammet projektstöd

Här följer förklaring till hur du hittar de olika projektstöden som finns att söka i havs- och fiskeriprogrammet.

### Fiske

Inom fiske finns följande åtta inriktningar.

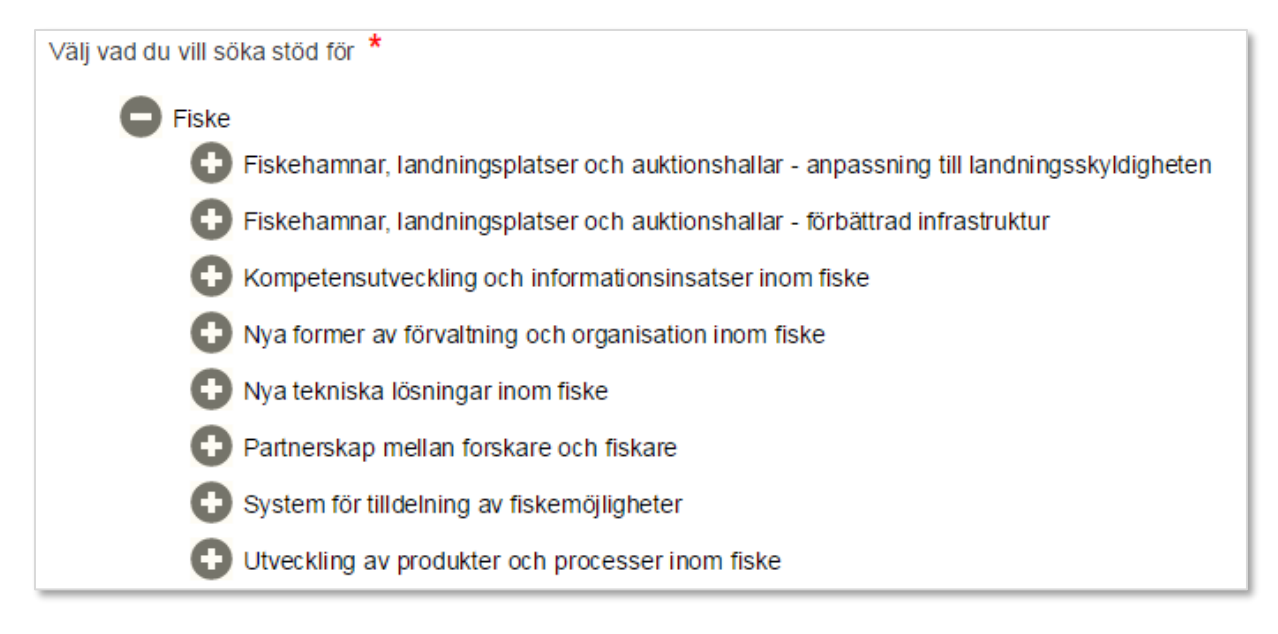

- 1. Välj inriktning.
- 2. Välj om projektet har koppling till hav, inlandsvatten eller både och.
- 3. Välj insats.

Sida 21 av 32 Senast uppdaterad augusti 2019

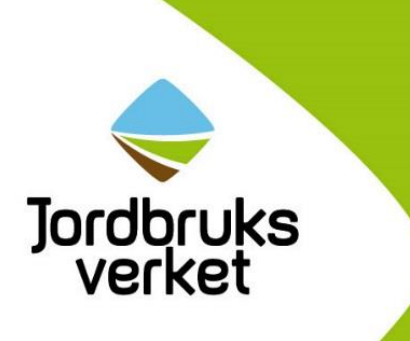

### Miljöåtgärder

Inom miljöåtgärder finns sex inriktningar.

| Välj vad du vill söka stöd för 🔺                        |
|---------------------------------------------------------|
| 🛨 Fiske                                                 |
| Miljöåtgärder                                           |
| 🕒 Bevarandeprojekt för att återställa akvatisk mångfald |
| Bevarandeprojekt för skyddade områden                   |
| 🕒 Öka kunskapen om havsmiljön                           |
| Samla in förlorade fiskeredskap eller marint skräp      |
| Skydd av havsmiljön                                     |
| Utveckling av bevarandeåtgärder och regionalt samarbete |

- 1. Välj inriktning.
- 2. För bevarandeåtgärder ska du också välja om projektet har koppling till hav, inlandsvatten eller både och.
- 3. Välj insats.

Sida 22 av 32 Senast uppdaterad augusti 2019

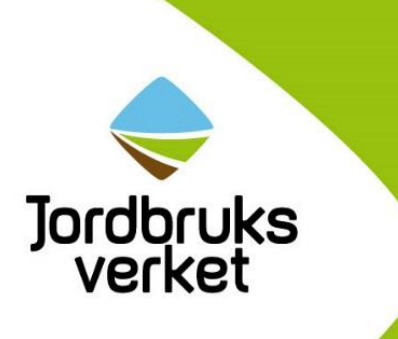

### Producentorganisationer och saluföring

Inom producentorganisationer och saluföring finns tre inriktningar med följande insatser.

| Producentorganisationer och saluföring               |
|------------------------------------------------------|
| Bilda producent- eller branschorganisation           |
| Välj Bilda producentorganisation                     |
| Välj Bilda branschorganisation                       |
| Välj Bilda sammanslutning av producentorganisationer |
| Produktions- och saluföringsplaner                   |
| Välj Ta fram produktions- och saluföringsplan        |
| Saluföringsåtgärder                                  |
| Välj Saluföringsåtgärder                             |

### Statligt insamlings- och kontrollarbete

Dessa stöd kan bara sökas av vissa ansvarsmyndigheter.

### Vattenbruk

Inom vattenbruk finns fyra inriktningar.

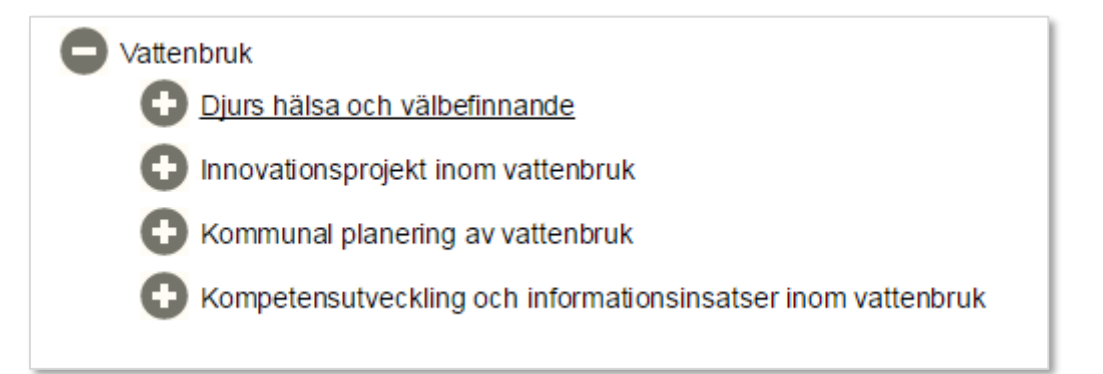

- 1. Välj inriktning.
- 2. För innovationsprojekt och kompetensutveckling ska du också välja viken typ av projekt du ska genomföra.
- 3. Välj insats.

Sida 23 av 32 Senast uppdaterad augusti 2019

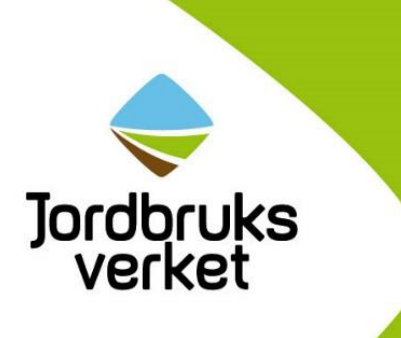

### Lokalt ledd utveckling

Ansökan om stöd för projekt inom lokalt ledd utveckling gör du i två steg.

### Steg 1

I det första steget svarar du bara på ett fåtal frågor och skickar ansökan till ditt leaderkontor. Efter detta blir du kontaktad av någon från leaderkontoret för att diskutera din idé och få veta hur du ska gå vidare med en eventuell ansökan.

I steg 1 ska du förutom namn och kontaktuppgifter fylla i följande uppgifter:

- ansökans namn
- en tydlig beskrivning av det planerade projektet
- slutdatum då du planerar att ha genomfört projektet
- det län där du ska genomföra projektet
- vilket leaderområde du söker stöd i
- målgruppen för projektet
- hur mycket stöd du planerar att söka till projektet

### Konvertera ansökan steg 1 till ansökan steg 2

När du varit i kontakt med ditt leaderkontor efter att du har skickat in din ansökan steg 1 så kan du gå vidare till steg 2. Leaderkontoret har då informerat dig om vilken fond du ska söka stöd i och vilken inriktning du ska välja för ditt projekt.

- 1. Gå in på Mina sidor.
- 2. Öppna upp din ansökan steg 1.
- 3. Du kommer då kunna välja om du vill gå vidare till steg 2.

|    | Gå vidare till steg 2                                                                                                    | ter      |
|----|----------------------------------------------------------------------------------------------------|----------|
|    | Om du har fått information från ditt leaderkontor om vilken inriktning du ska välja<br>för ditt projekt, kan du gå vidare till steg 2. Vill du ändra något i din ansökan steg<br>1, klicka på avbryt.<br>Vill du gå vidare till steg 2? | <u> </u> |
| ng | OK Avbryt                                                                                                    | •        |
| -  | vinastorp@notmail.com                                                                                                    | -        |

Sida 24 av 32 Senast uppdaterad augusti 2019

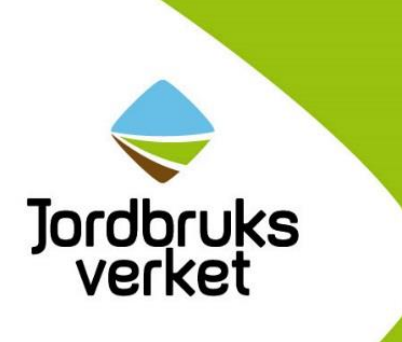

### Steg 2

Det första du ska göra är att välja vilken fond du ska söka stöd i samt om det är ett samarbete eller genomförandeprojekt. Driftstödet kan bara LAG (lokala aktionsgrupper) söka.

Du har fått riktlinjer från ditt leaderkontor om hur du ska gå vidare med resterande delar i ansökan.

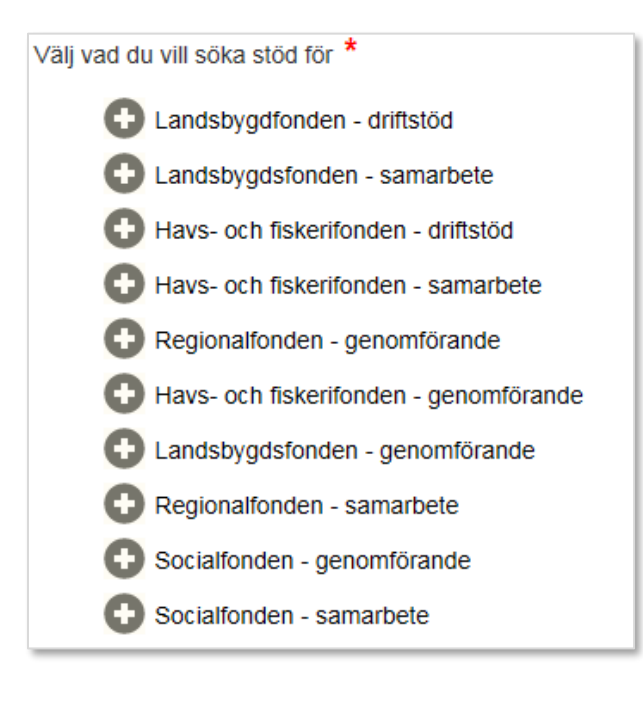

Sida 25 av 32 Senast uppdaterad augusti 2019

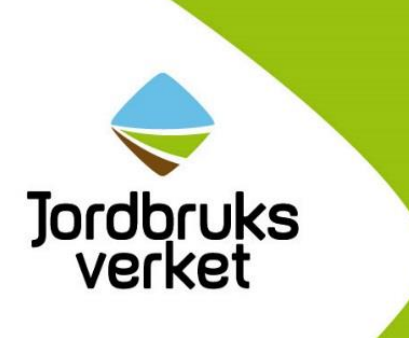

### Fliken Om investeringen eller etableringen eller Om projektet

Beroende av vad du väljer i fliken *Välj inriktning* (företagsstöd), *Välj projekt* (projektstöd) eller *Välj investering* (miljöinvestering) så genererar e-tjänsten olika frågor i den här fliken.

Om du väljer att söka företagsstöd får du bland annat svara på frågor om din produktion och ditt företag. Det kan också vara frågor om på vilket sätt din investering kommer påverka miljön eller om investeringen kommer leda till fler arbetstillfällen.

Om du väljer att söka projektstöd kommer du bland annat att få svara på frågor om projektets målgrupp samt vilket syfte och mål du har med projektet.

### Fliken Utgifter

Några av stöden baseras i sin helhet på enhetskostnader, en klumpsumma eller en fast ersättning per enhet. Det betyder att budgeterade utgifter, eller stödet som du högst kan få, är bestämt i förväg. För stöd till vissa investeringar i nya djurstall måste den som söker stödet själv beräkna budgeten baserat på enhetskostnader enligt informationen i e-tjänsten. För övriga stöd som baseras på schablon räknar e-tjänsten automatiskt ut budgeten i fliken *Utgifter*.

Om stödet du söker baseras på faktiska utgifter ska du ange vilka utgifter du kommer att ha för projektet eller investeringen. Det gäller även om det i ditt projekt ingår vissa typer av utgifter som ska baseras på schablon. Exempel på sådana utgifter är utgifter för lunch, middag och resor med egen bil. Beroende på vilket stöd du söker så kommer det att finnas olika utgiftstyper att välja på. Utgiftstyperna du kan välja är de utgifter som kan ge rätt till stöd.

Om du söker ett projektstöd som baseras på faktiska utgifter ska du fylla i bilagan Budgetmall – projektstöd FPMB12:11 innan du fyller i dina utgifter i fliken. Du ska också bifoga budgetmallen som en bilaga. Det gör du i fliken Bilagor. Du behöver också bifoga underlag som visar hur du räknat fram din budget. Det kan vara till exempel en aktivitetsplan över hur du ska använda arbetstiden, offerter eller andra prisuppgifter. Du ska skicka in två jämförbara underlag för varje utgift du skriver in i budgetmallen. Läs mer om hur du bifogar bilagor nedan.

Du hittar de två budgetmallarna för respektive projektstöd och företagsstöd i Jordbruksverkets webbutik <u>https://webbutiken.jordbruksverket.se/</u>

### Fliken Finansiering

Om stödet du söker baseras på faktiska utgifter ska du här ange hur du planerar att finansiera ditt projekt eller din investering. Summan av finansieringen måste överensstämma med den totala summan av dina utgifter för att du ska kunna gå vidare.

Om stödet baseras på enhetskostnader, klumpsumma eller fast ersättning räknar e-tjänsten automatiskt ut hur mycket stöd du högst kan få. Det gäller dock inte om du söker projektstöd för en vandringsled eller någon annan led genom skog och mark. För det stödet ska du ange hur du planerar att finansiera projektet även om utgifterna baseras på enhetskostnader.

> Sida 26 av 32 Senast uppdaterad augusti 2019

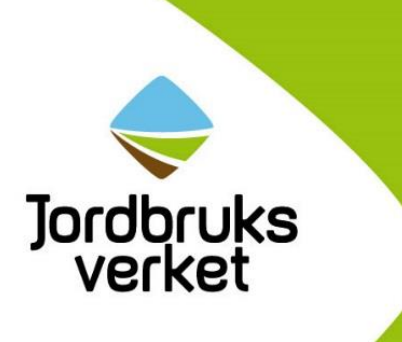

### Fliken Bilagor

I den här fliken ska du bifoga de bilagor som krävs för det stöd du söker. Vissa bilagor är obligatoriska, men även andra bilagor kan vara aktuella för ditt stöd. Du kan bifoga bilagor i formaten pfd, xls, xlsx, doc, docx, ppt, pptx och jpg. Filstorleken är begränsad till 6 Mb. Om du vill skicka in bilagor i något annat format kan du göra det med post till den myndighet eller det leaderkontor som beslutar om stödet.

Om du söker stöd för indirekta kostnader som baseras på faktiska utgifter behöver du alltid bifoga underlag. Läs mer om hur man beräknar indirekta kostnader och vilka underlag du behöver skicka in i fliken Bilaga 1 och 2 i <u>budgetmallen</u>.

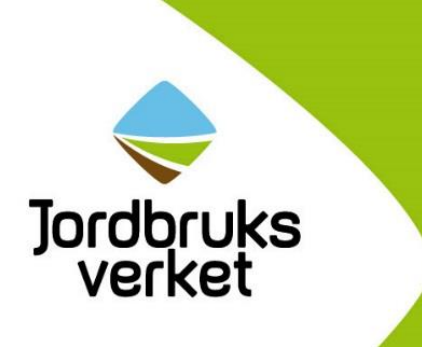

# Spara, kontrollera ansökan, granska och skicka in

Längst ner i din ansökan om stöd hittar knapparna Spara, Kontrollera ansökan och Granska och skicka in (1).

|                 | 2 Kontaktpersoner                               |
|-----------------|-------------------------------------------------|
|                 | 3 Välj inriktning                               |
|                 | 4 Om investeringen eller etableringen           |
|                 | 5 Utgifter                                      |
|                 | 6 Finansiering                                  |
|                 | 7 Bilagor                                       |
| <sup>1.</sup> ( | Spara Kontrollera ansökan Granska och skicka in |

### Spara

Du kan spara din ansökan om du vill fortsätta med den vid ett senare tillfälle. När du har sparat kommer din ansökan att dyka upp på Mina sidor som ett *Utkast* (1). Du kan gå tillbaka in i din ansökan när du vill fortsätta med den genom att klicka på den.

| SAM-ansökan och ansökan om företags- och projektstöd<br>- Som du fortfarande kan ändra |           |                  |                   | ( |
|----------------------------------------------------------------------------------------|-----------|------------------|-------------------|---|
| 2016-01-15                                                                             | Utkast    | Företagsstöd     | zXVF              |   |
| 2016-01-15                                                                             | Utkast    | Företagsstöd     |                   |   |
| 2016-01-13                                                                             | Utkast    | Företagsstöd     |                   |   |
| 2016-01-13                                                                             | Inskickad | Förhandsansökan  | Wangan LLU        |   |
| 2016-01-12                                                                             | Utkast    | Miljöinvestering | Wangan            |   |
|                                                                                        |           | Föregående       | 3 1 2 3 4 5 Nästa |   |

Spara gärna din ansökan under tiden du arbetar med den. På så sätt minskar risken att du förlorar information om du exempelvis skulle få tekniska problem.

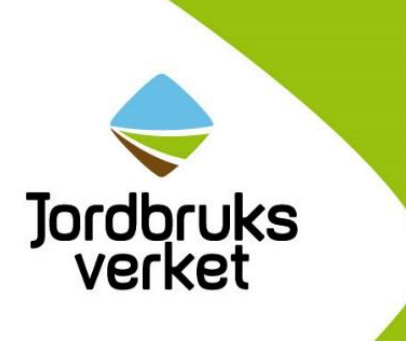

### Kontrollera ansökan

Om du klickar på knappen *Kontrollera ansökan* kommer du att få upp information om vilka frågor du inte har svarat på. Du får också veta om det är några bilagor som saknas i din ansökan.

Om du skickar in din ansökan innan du har fyllt i alla uppgifter kommer du att få information om att din ansökan inte är komplett. Då kan du gå tillbaka till ansökan och klicka på den här knappen för att se vad du har missat.

### Granska och skicka in

*Se bild på nästa sida*. När du känner dig klar med din ansökan klickar du på knappen *Granska och skicka in*. Du kommer då att få upp en ruta där du ska försäkra att uppgifterna i ansökan är fullständiga och riktiga samt att du kommer att följa regelverket (1). Du kommer också att få information om det är något som saknas i din ansökan (2). Du kan skriva ut din ansökan via länken *Utskriftsversion av ansökan*, *PDF* (3).

När du har markerat att du försäkrar att din ansökan med bilagor är fullständiga och riktiga samt att du åtar dig att följa reglerna klickar du på knappen *Skicka in ansökan* (4). Ansökan skickas då till den myndighet som beslutar om ditt stöd. Gäller din ansökan lokalt ledd utveckling skickas den till ditt leaderkontor.

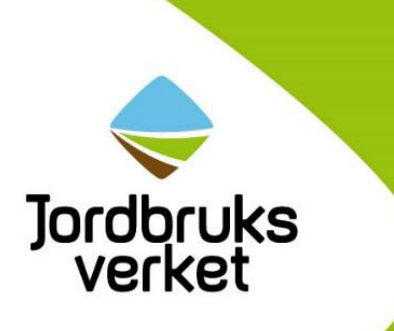

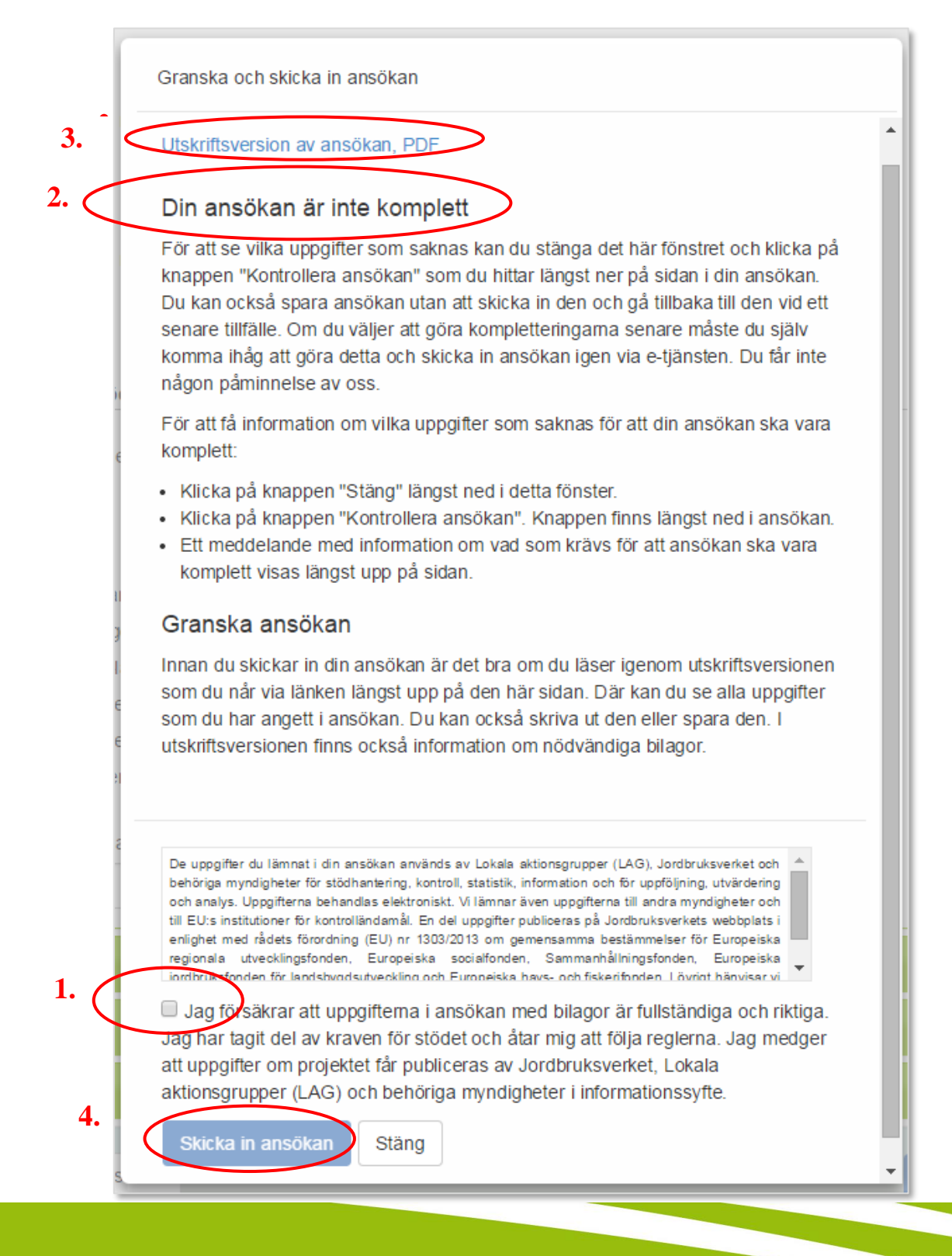

Sida **30** av **32** Senast uppdaterad augusti 2019

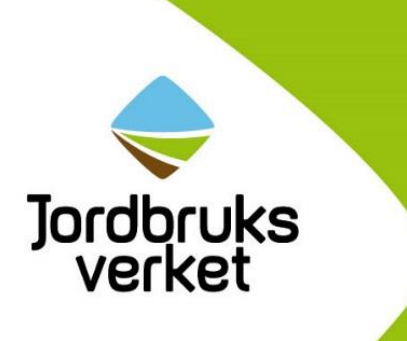

### **Kvittens**

När du har skickat in din ansökan kommer du att få en kvittens som du kan skriva ut via knappen *Skriv ut kvittens* (1) längst ner på sidan. Kvittensen innehåller information som är viktig för dig att känna till. Observera att det är olika information beroende på vad du har sökt för stöd. I kvittensen hittar du även din ansökans journalnummer och ankomstdatum (2).

Har du angett e-postadress i din ansökan kommer kvittensen även att skickas till den e-postadress som du har angivit.

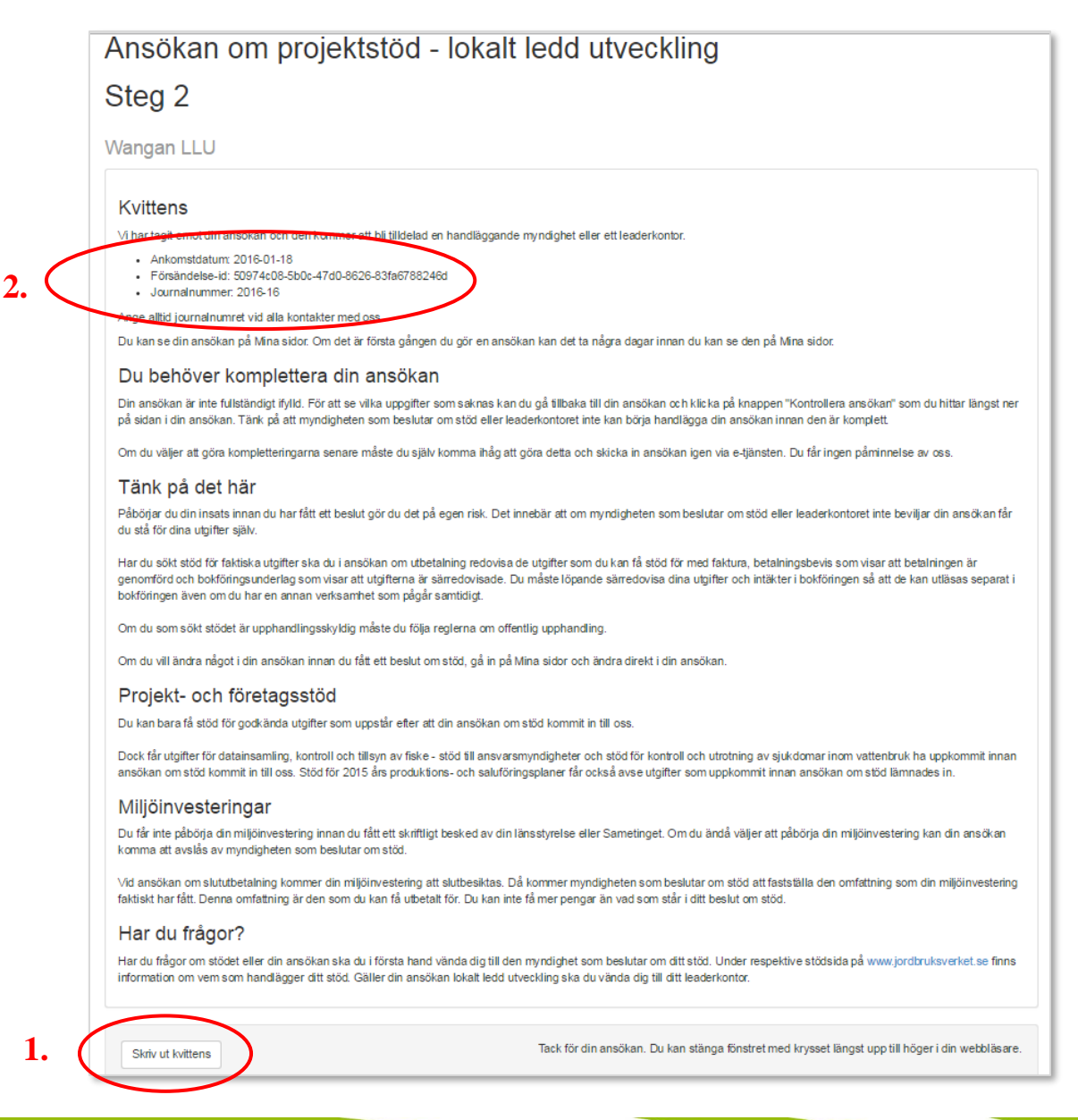

Sida **31** av **32** Senast uppdaterad augusti 2019

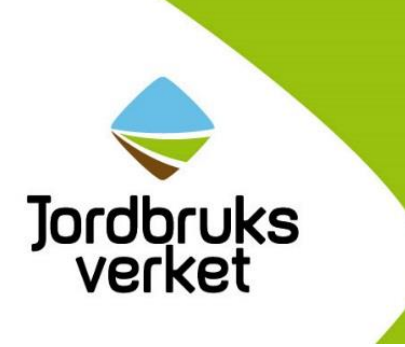

# Om du har frågor

Om du har frågor om ditt stöd eller hur du ska fylla i din ansökan ska du vända dig till den myndighet som handlägger stödet. Det kan vara länsstyrelsen, Skogsstyrelsen, Sametinget, Tillväxtverket, Havsoch vattenmyndigheten eller Jordbruksverket. På varje webbsida om stöden på <u>www.jordbruksverket.se</u> kan du läsa om vem som handlägger just ditt stöd.

Om du söker stöd inom lokalt ledd utveckling ska du alltid vända dig till ditt leaderkontor om du har frågor. Du hittar kontaktuppgifter till alla leaderkontor på Jordbruksverkets webbplats.